# S5-Bluetooth

# Bluetooth-/RFID-Zutrittskontrolle

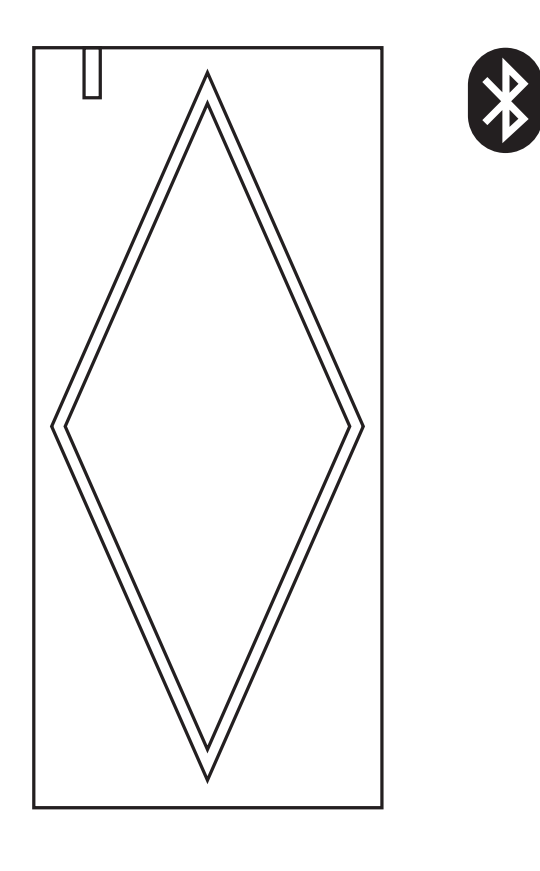

CE

Bedienungsanleitung

# EINLEITUNG

Das S5 ist eine stabile Bluetooth- und RFID-Zutrittskontrolle, welche innen und außen montiert werden kann. Das Gerät arbeitet mit 13,56 MHz Mifare-Transpondern und kann zusätzlich mit einem Smartphone über Bluetooth, bedient werden.

# Merkmale

Aluminiumgehäuse und -wandhalterung Wasserdicht IP66 RFID-Reader 13,56 MHz Mifare-Transponder Relais-Ausgang NO/NC Programmierung über Bluetooth mit Smartphone 1000 Benutzer 2 Arten zu öffnen (Transponder, Smartphone) Status-LED -20°C bis +60°C - 0% bis 98% rF

| Versorgungsspannung             | 12V Gleichspannung                         |  |  |
|---------------------------------|--------------------------------------------|--|--|
| Stromverbrauch                  | 90mA (Stand by 35mA)                       |  |  |
| Berührungslose RFID-Transponder | Mifare                                     |  |  |
| Technologie                     | 13,56 MHz Transponder                      |  |  |
| Lesereichweite                  | 2-5cm (je nach Transponderbauform)         |  |  |
| Bluetooth                       | max. 5m Reichweite, Reaktionszeit < 2 Sek. |  |  |
| Material                        | Aluminium, Kunststoff                      |  |  |
| Farbe                           | Silber, Grau                               |  |  |
| Маве                            | L103 × W48 × H19 (45) mm                   |  |  |
| Gewicht                         | 260g / 300g                                |  |  |
| Anzahl Benutzer                 | 1000                                       |  |  |

# Packungsinhalt

- 1x S5-Reader
- 1x Freilauf-Diode (1N4004)
- 2x Schrauben  $\Phi$ 3\*20mm
- 2x Dübel
- 1x Spezial-Schlüssel
- 1x Englische Anleitung

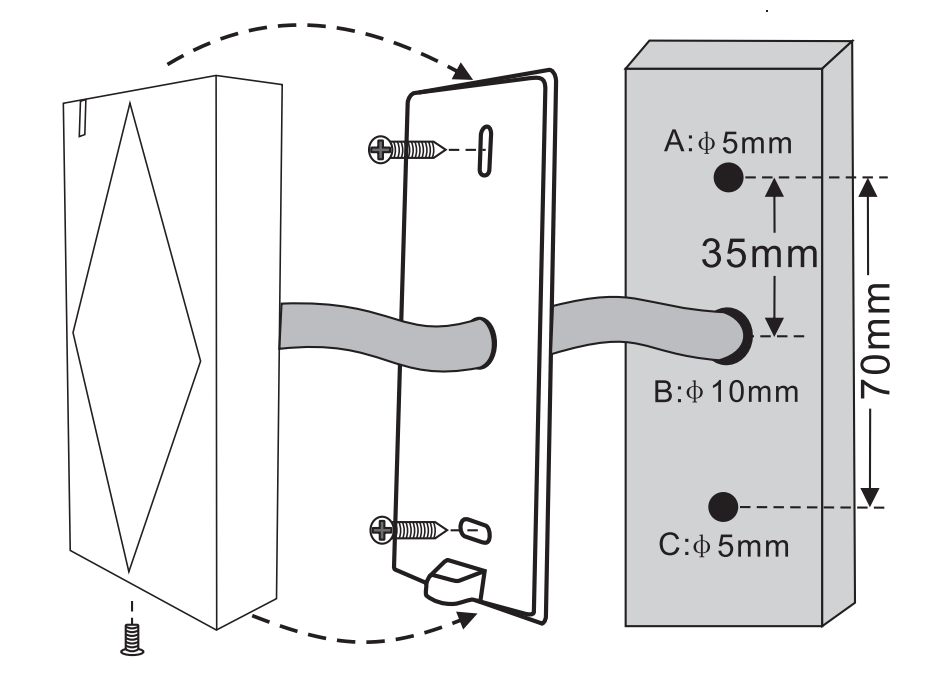

# Verkabelung

| Ader Farben | Funktion | Beschreibung                        |  |
|-------------|----------|-------------------------------------|--|
| Rot         | +12V     | 12V stabilisierte Gleichspannung    |  |
| Schwarz     | GND      | Masse OV                            |  |
| Grün        | NC       | Normal geschlossener Relais-Kontakt |  |
| Braun       | COM      | Gemeinsamer Relais-Kontakt          |  |
| Weiß        | NO       | Normal geöffneter Relais-Kontakt    |  |
| Gelb        | OPEN     | Türöffnungs-Kontakt                 |  |

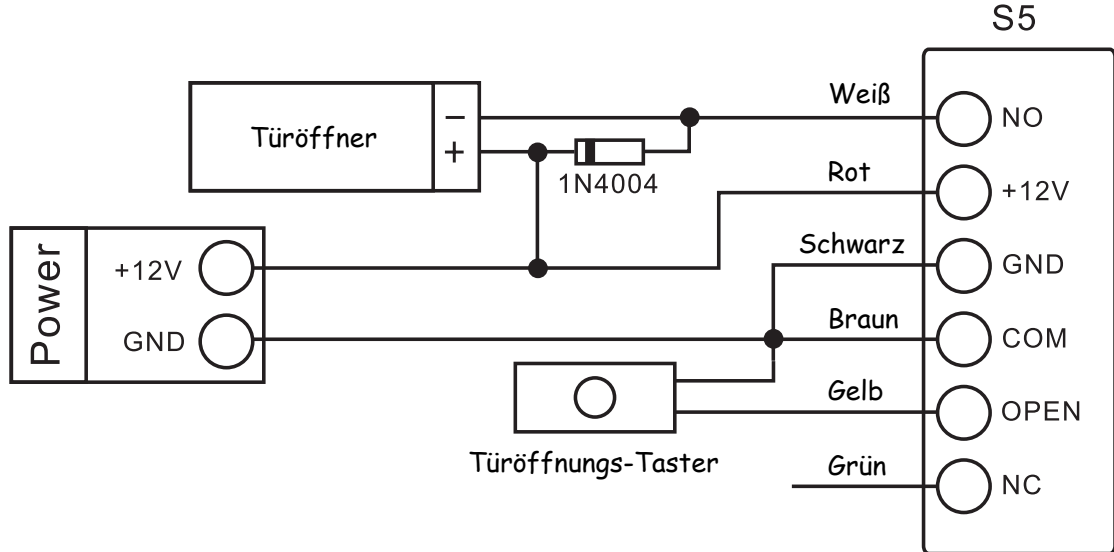

# Achtung:

Installieren Sie die Freilauf-Diode **1N4004** wie abgebildet, um bei Verwendung induktiver Verbraucher die Relais-Kontakte des Lesers zu schützen.

# Verwendung der DoorMaster-App

- 1. Stellen Sie sicher, dass Ihr Mobiltelefon über die mobile Datenverbindung (**3G/4G**) mit dem Internet verbunden, und dass Bluetooth eingeschaltet ist.
- 2. Scannen Sie den untenstehenden QR-Code, um die DoorMaster-App herunterzuladen. Wahlweise können Sie diese auch im AppStore bzw. im Google Playstore unter "Doormaster" suchen.

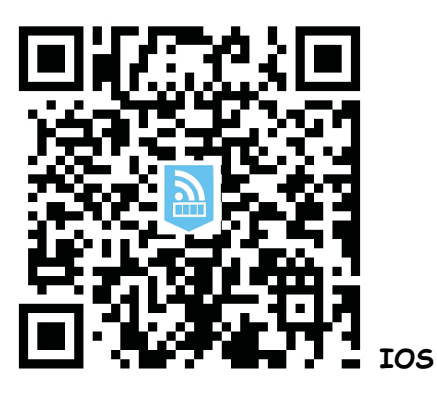

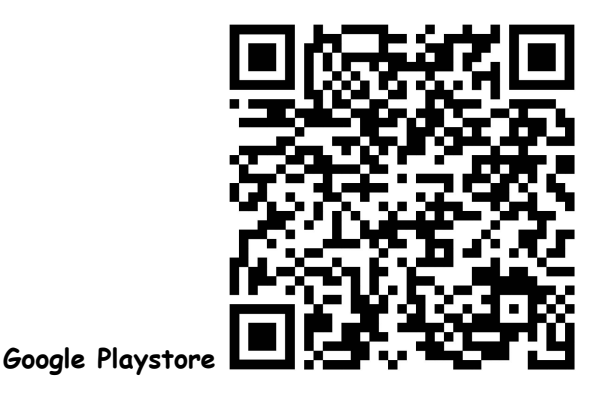

3. Registrieren Sie sich nach der Installation in der App mit Ihrer E-Mail-Adresse und einem Passwort. Danach erhalten Sie eine E-Mail von DoorMaster mit einem Link, welchen Sie zum Abschließen der Registrierung anklicken müssen. Da die Registrierung nur über eine mobile 3G- oder 4G-Datenverbindung eines Smartphones erfolgen kann, müssen Sie Ihr WLAN für die nächsten Schritte ausschalten.

Nach Abschluss der Registrierung können Sie Ihr S5-Bluetooth-Gerät in der Door-App anmelden und einen Master-User anlegen.

Die folgenden Schritte sind nur für Master-User verfügbar. Jedes Gerät hat **1 Super-Master und bis zu 10 Master-User**. Der erste hinzugefügte Benutzer ist der Super-Master, der 2. bis 11. hinzugefügte Benutzer ist ein Master-User.

4. Loggen Sie sich in der DoorMaster-App mit Ihrer E-Mail-Adresse, nebst Passwort ein. Drücken Sie 3x langsam die Exit-Taste (gelbes Kabel an GND). Die Betriebs-LED am Gerät schaltet erst auf grün und nach dem 3. Tastendruck auf rot blinkend.

Anmerkung: Wenn die rote LED nicht blinkt, bedeutet das, dass bereits ein Super-Master hinzugefügt wurde. In diesem Fall löschen Sie bitte zuerst das Gerät und alle Benutzer (Nr.8, Variante 2) Danach machen Sie bitte mit Schritt 4 weiter.

Klicken Sie in der DoorMaster-App auf "**Device List**" (unten, links) und danch auf "+" (oben, rechts). Es erscheinen alle S5-Bluetooth-Geräte in Reichweite. Klicken Sie das entsprechende Gerät in der Liste an, um es hinzuzufügen. Wenn das Gerät einen Piepton von sich gibt, ist der Vorgang abgeschlossen.

Anmerkung: Es kann noch einige Sekunden dauern, bis das S5-Bluetooth-Gerät in der App angezeigt wird. Nachdem es aktiviert ist, können Sie Ihr WLAN wieder einschalten. Solange Sie sich nicht aus der App ausloggen, läuft diese im Hintergrund weiter. Für einen erneuten Login, müssen Sie Ihr WLAN wieder ausschalten, können es jedoch sofort danach wieder einschalten.

5. Hinzufügen von Benutzern: Sie müssen als Super-Master oder Master-User in der DoorMaster-App eingeloggt sein, um einen "E-Schlüssel" zu versenden.

| Autorisierung           | Super-Master | Master-User  | Benutzer     |
|-------------------------|--------------|--------------|--------------|
| Relais schalten         | $\checkmark$ | $\checkmark$ | $\checkmark$ |
| Gerätenamen ändern      | $\checkmark$ | Х            | X            |
| Benutzer hinzufügen     | $\checkmark$ | $\checkmark$ | X            |
| Benutzer löschen        | $\checkmark$ | $\checkmark$ | Х            |
| "E-Schlüssel" senden    | $\checkmark$ | $\checkmark$ | Х            |
| Relais-Einstell. ändern | $\checkmark$ | Х            | Х            |
| Benutzer zu Master-     | /            | ×            | ×            |
| User machen             | $\sim$       | ^            | ~            |

#### Übersicht der Befugnisse

6. Weitere Einstellungen können Sie vornehmen, indem Sie in der Device List auf >] klicken. (rechts neben Ihrem S5-Bluetooth-Gerät) Dort können Sie dann:

#### Transponder autorisieren:

Klicken Sie nacheinander auf "Card Manage" -> "Register Card" [Piepton ist zu hören] -> -> "Punch Register" -> Transponder am Gerät einlesen [Piepton ist zu hören] -> "Exit"

Anmerkung: Sie können auch mehrere Transponder direkt hintereinander einlesen.

#### Transponder löschen:

Klicken Sie nacheinander auf "Card Manage" -> "Delete Card" [Piepton ist zu hören] -> -> "Punch Delete" -> Transponder am Gerät einlesen [Piepton ist zu hören] -> "Exit"

#### Relais-Einstellungen vornehmen:

Klicken Sie nacheinander auf "Device Setting" -> "Setting Lock Param" -> "Lock Control" -> "Open Time (1-254s)" -> Relais-Schaltzeit in Sek. oder -> "Manually Control" (Wechsel-Modus, An-Aus-An) **Relais schalten:** Um das Relais zu schalten, halten Sie bitte einen zuvor **autorisierten Transponder** an den Leser oder klicken Sie in der **Device List** auf Ihren S5-Bluetooth-Leser.

# "E-Schlüssel" senden:

Klicken Sie nacheinander auf "EKey Manage" -> "Send EKey" -> Geben Sie nun den Empfänger und die Gültigkeits-Dauer an -> "Send EKey"

Anmerkung: "E-Schlüssel"-Empfänger müssen zuvor in der DoorMaster-App registriert worden sein.

# "E-Schlüssel" löschen:

Klicken Sie nacheinander auf "EKey Manage" -> "Delete EKey" -> Wählen Sie den zu löschenden "E-Schlüssel" aus und schieben ihn nach links -> "Delete"

# Geräte-Namen ändern:

Klicken Sie auf den Geräte-Namen, um diesen zu ändern. -> "OK"

#### Alle Benutzer löschen: (Variante 1)

Klicken Sie nacheinander auf "Device Setting" -> "Clear All Cards And Users" -> "OK"

# 7. Account-Passwort ändern:

Klicken Sie in der **Device List** auf "Settings" (unten rechts), dann auf Ihre Account-Daten (oben), gefolgt von "Modify Password". Geben Sie nun 1x das alte, und 2x das neue Account-Passwort ein. Bestätigen Sie die Eingabe mit "Submit".

# 8. Gerät löschen: (Variante 1)

Klicken Sie in der **Device List** auf **>**] (rechts neben Ihrem S5-Bluetooth-Gerät) und danach auf -> "Delete Device". (ganz unten)

# Gerät löschen: (Variante 2)

Schalten Sie die Spannungsversorgung des Gerätes aus. Halten Sie dann die **Exit-Taste** (gelbes Kabel an GND) für 12 Sekunden gedrückt und schalten Sie dabei die Spannungsversorgung wieder an. Wenn das Gerät 1x piept und die LED rot leuchtet, war das Löschen des Gerätes erfolgreich. (Die Benutzer-informationen sind noch vorhanden.)

# Alle Benutzer löschen: (Variante 2)

Nach dem Löschen des Gerätes (Variante 2), halten Sie bitte die **Exit-Taste** (gelbes Kabel an GND) für 12 Sekunden gedrückt. Wenn das Gerät 3x piept und die LED rot leuchtet, war das Löschen der Benutzerdaten erfolgreich.

# 9. Status-Signale

| Status               | LED          | Beeper  |
|----------------------|--------------|---------|
| Stand by             | rot          | -       |
| Programmier-Modus    | rot blinkend | Beep-   |
| Fehler/Gerät löschen | -            | 3 Beeps |
| Relais schalten      | grün         | Beep-   |

Hinweis: Für die Öffnung mit dem Smartphone, muss auf diesem die DoorMaster-App geöffnet sein.